## Receive software, turn off anti-virus software, do not

## anti-virus

| v open ScanMaster-ELM v2.1                                                                                                    |
|----------------------------------------------------------------------------------------------------|
| Cit Lucius V. ScanMasterFIM 2.1                                                                                                    |
| Click to install                                                                                                    |
| .open , prompt to                                                                                                    |
| ScanMaster-ELM         Thank you for purchasing ScanMaster-ELM. To start please request your Registration Key.         Install Code:       FC82B5AC1D8ED         To register now         Please enter your registration keys, then press the [Register] button |
| Register                                                                                                    |
| copy                                                                                                    |
| Install Code: FC8285AC1D8ED , lick in the ScanMaster-ELM v2.1                                                                                                    |
|                                                                                                    |
| KeyGen-scanmaster,<br>older , copy Install Code: FC8285AC1D8ED paste it to get the registration                                                                                                    |
| 🔀 ScanMaster-ELM 2.1.104.771 - KeyGen                                                                                                    |
| InstallCode                                                                                                    |
| FC82B5AC1D8ED Permanent license generator by ChupaChu                                                                                                    |
| Generated Key KLADD25-7NY7LIYP-577E4T7-5PERGYH                                                                                                    |
| Generate Keil                                                                                                    |
| de de leiterate rey                                                                                                    |

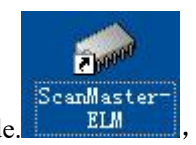

4. Click on the desktop and enter the obtained registration code.

| ScanMaster-ELM 🗙  |
|-------------------|
| 1 Keys Registered |
| ок                |
|                   |

 $6_{2}$  Then click on the desktop, the interface appears,

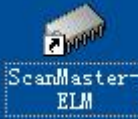

the registration is successful,

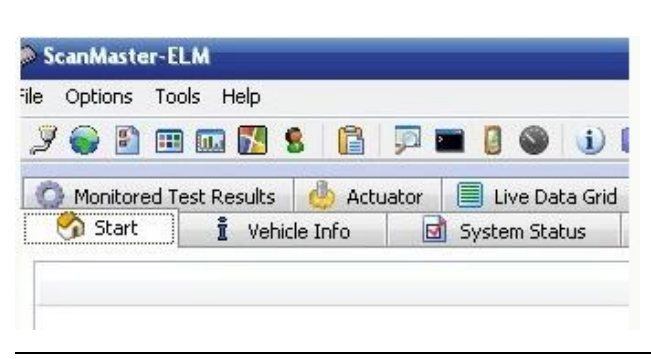